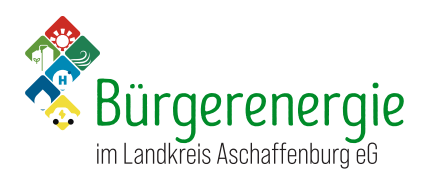

## <u>Schritt-für-Schritt-Erklärung Anmeldung BLA-</u>

Schritt 1: Öffnen Sie <u>https://cloud.bla.energy/</u> in ihrem Browser Schritt 2: Klicken Sie auf *Registrieren* 

| Bürgerenergie<br>im Landkreis Aschaffenburg e6                 |
|----------------------------------------------------------------|
| Anmelden bei Bürgerenergie<br>im Landkreis Aschaffenburg       |
| Kontoname oder E-Mail                                          |
| Passwort                                                       |
| → Anmelden                                                     |
| Passwort vergessen?                                            |
| Mit einem Gerät anmelden                                       |
| Registrieren Registrieren                                      |
|                                                                |
|                                                                |
| Bürgerenergie im Landkreis Aschaffenburg – Wir reden nicht nur |

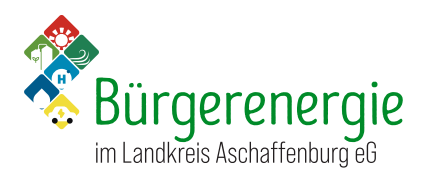

Schritt 3: Geben Sie Ihre E-Mailadresse ein. Am besten verwenden Sie die Mailadresse die Sie in Ihrer Beitrittserklärung angegeben haben. Klicken Sie anschließend auf *Bestätigungslink anfordern* 

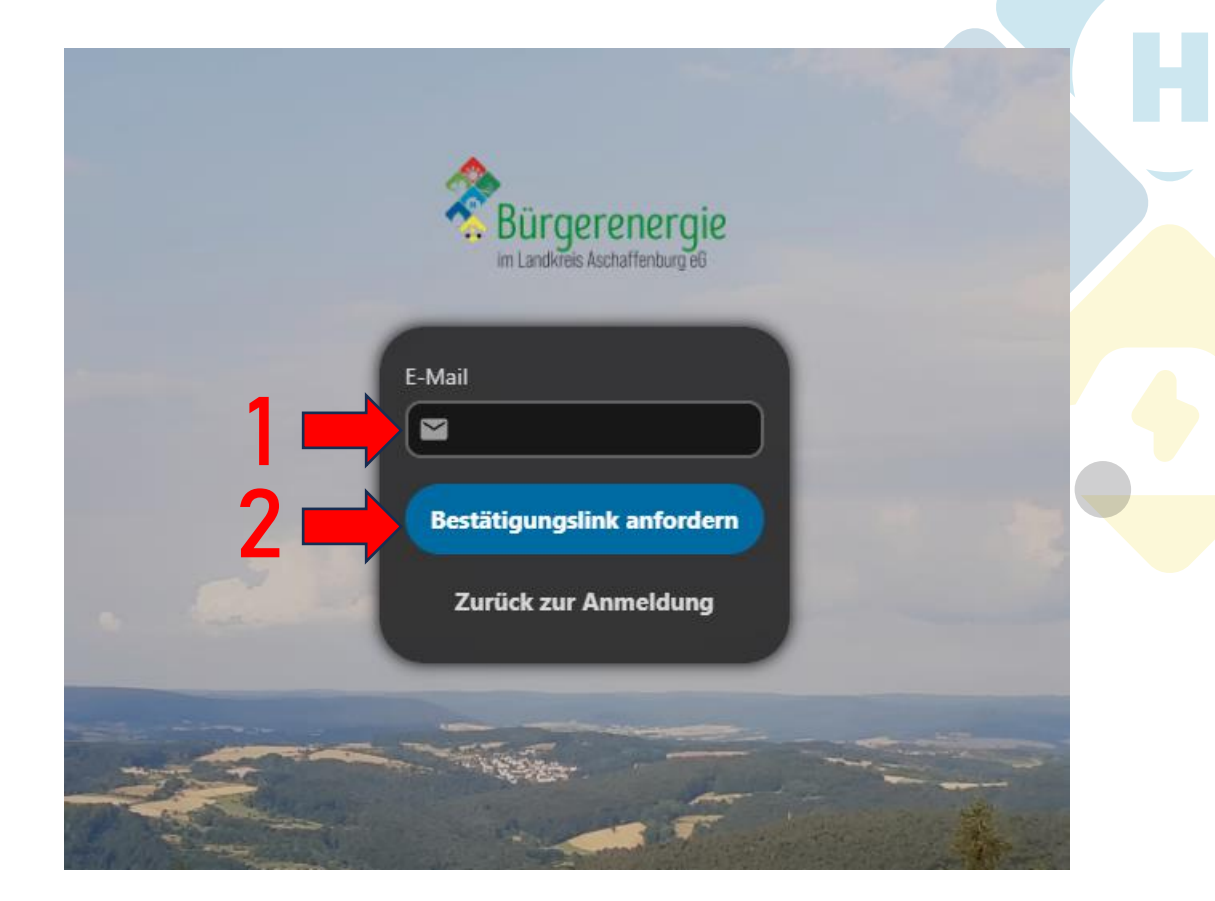

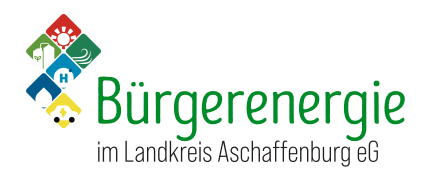

## Schritt 4: Sie bekommen eine automatische Mail mit einem Überprüfungscode. Klicken Sie auf *Registrierung fortsetzen*.

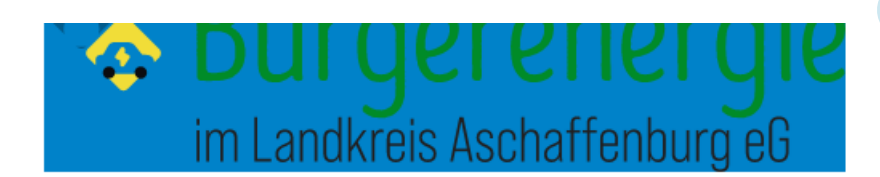

## Registrierung

Die E-Mailadresse wurde verifiziert, Sie können nun Ihre Registrierung abschließen. Zum Fortsetzen auf die untenstehende Schaltfläche klicken.

Herzlich Willkommen in der Cloud der Bürgerenergie im Landkreis Aschaffenburg! Nach der Erstellung Ihres Benutzernamens müssen Sie noch von uns freigeschaltet werden. Bitte beachten Sie, dass der Zugang zu unserer Cloud auf die Mitglieder unserer Genossenschaft beschränkt ist.

Überprüfungscode: smZ8ByT4Z3

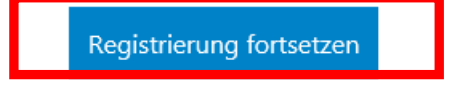

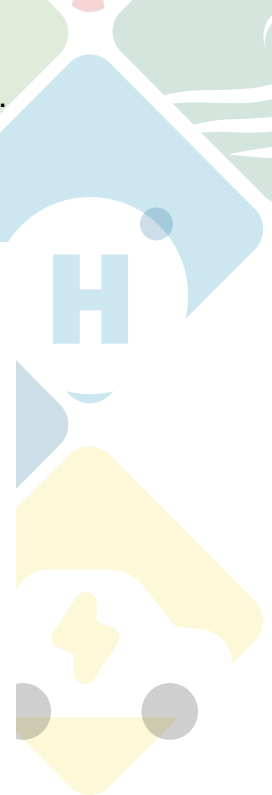

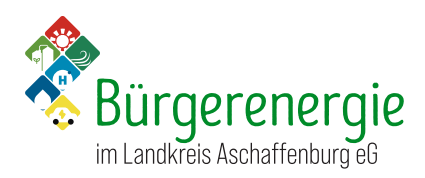

| Cabritt E. | Varaahan | Cia aina | n Anmaldanaman | und Dacowort |
|------------|----------|----------|----------------|--------------|
| SCHEILE S. | verueben | Sie eine | n Anmeluenamen | UNU FASSWULL |
| •••••      |          |          |                |              |

| Bürgerenergie                                                                            |   |
|------------------------------------------------------------------------------------------|---|
| im Landkreis Aschaffenburg eG<br>Willkommen, Sie können Ihr Konto nachfolgend erstellen. | - |
| Anmeldename                                                                              |   |
| Passwort                                                                                 |   |
| Benutzerkonto erstellen                                                                  |   |

Schritt 6: Sie haben Ihr Konto erstellt. Wir überprüfen Ihre Mitgliedschaft bei der BLA eG und schalten Ihr Konto dann frei.